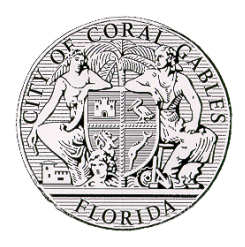

# **City of Coral Gables-City Clerk**

#### Lobbyist Registration Portal Instruction

#### Link: www.Lobbyist.coralgables.com

- ✓ First time Lobbyist must register as a *New User*. Please see registration process attached.
- ✓ Returning Lobbyist please enter email address and password.

| CORAL GABLES | ♣-Back To City Clerk Homepage        | ٩ |
|--------------|--------------------------------------|---|
| Sign In      |                                      |   |
|              | Email: Password:                     |   |
|              | Log In<br>New User? Forgot Password? |   |
|              | TRANK                                |   |

## *New Users* – Registration

Complete the following form and select "Submit"

# Please note when registering, an E-mail address can only be utilized one time in our system.

• Verify the information entered before completing the registration. Once you have verified it, select "*Submit*"

|                 | Lobbyist User Registration                                                         |
|-----------------|------------------------------------------------------------------------------------|
|                 | *Email:                                                                            |
|                 | *Name:                                                                             |
|                 | *Business Name:                                                                    |
|                 | *Phone Number: (                                                                   |
|                 | *Address:                                                                          |
| 1 st            | *City:                                                                             |
| 14              | *State:                                                                            |
| 1.101           | *Zip Code:                                                                         |
| har             | *Password:                                                                         |
|                 | *Confirm Password:                                                                 |
| 94300           | Submit Cancel                                                                      |
| By clicking Sub | nit above. I hereby swear or affirm under penalty of per-jury that I have read the |

By clicking Submit above, I hereby swear or affirm under penalty of per-jury that I have read the provisions of the City of Coral Gables Ordinance 2006-11, governing Lobbying and that all of the facts I submitted.

## Web Portal

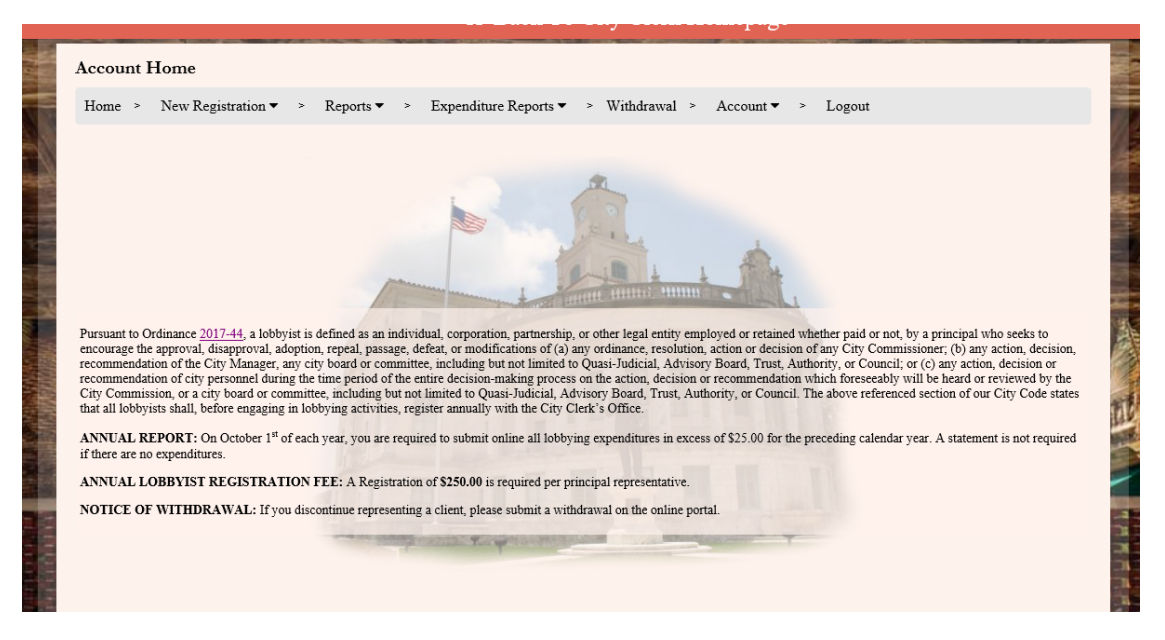

• New Registration- It allows you to register a "New Principal", "New Issues" or Re-Register Principal" and make payments.

| <u>New Registration</u>  | >                             |                                                                            | 1                     |
|--------------------------|-------------------------------|----------------------------------------------------------------------------|-----------------------|
| New Principal            |                               |                                                                            |                       |
| New Issue                |                               |                                                                            |                       |
| Re-Register<br>Principal |                               |                                                                            |                       |
|                          | lease make sure n<br>Doing so | iot to leave this page while payment<br>could cause you to lose your payme | is processing.<br>nt. |
|                          |                               | *Principal Name:                                                           |                       |
|                          |                               | *Street Address:                                                           |                       |
|                          |                               | *City:                                                                     |                       |
|                          |                               | *State:                                                                    | ~                     |
|                          |                               | *Zip Code:                                                                 |                       |
|                          |                               | *Phone Number: ()                                                          |                       |
|                          |                               | Year Registering For: 2020                                                 | ~                     |
|                          |                               | Issue:                                                                     | 0                     |
|                          |                               | Vot-for-Profit Approval (ignore if paid                                    | principal):           |
| City of New Prin         | Coral Gables                  | cardo                                                                      | onnect.               |
| New Fill                 | eipat rayment r               | uge                                                                        |                       |
|                          | Qty                           | Item                                                                       | Price                 |

#### • If you are a Not-For-Profit, a <u>Federal ID</u># is required to be entered.

- **Reports-** If you would like to run a report on all the "Principals", "Issues" or "Lobbyist(s)" you have registered.
  - This allows you to search for a specific Principal or "View All". You may also sort by year. You will only view information that has been registered through the portal.

- **Expenditure Reports** To submit or review any and all Expenditure reports.
  - Any lobbyist who has registered must file an Expenditure form detailing any expenditure per principal from the period of January 1, through December 31 of the preceding year.

| iew Principals                           |                                                                                        |                                                                              |                                                |
|------------------------------------------|----------------------------------------------------------------------------------------|------------------------------------------------------------------------------|------------------------------------------------|
| Home > New Registration + >              | Reports • • Expenditure Reports • • Vithdraval<br>Submit Report<br>View Reports        | > Account♥ > Logant                                                          |                                                |
|                                          | Enter incipal Name: Sort by year: 2019                                                 |                                                                              |                                                |
| = Pending Approval                       |                                                                                        |                                                                              |                                                |
| Any lobbyist who<br>issue the lobbyist h | has registered must file an expenditure f<br>as been engaged to lobby in the period fr | orm detailing any expenditure related<br>om January 1, through December 31 c | to lobbying for each<br>of the preceding year. |
|                                          | Enter Prin                                                                             | cipal Name: Find Clear View                                                  |                                                |
|                                          | CATEGORIES OF<br>EXPENDITURES                                                          | AMOUNT                                                                       |                                                |
|                                          | Food & Beverage                                                                        | \$ 0.00                                                                      |                                                |
|                                          | Entertainment                                                                          | \$ 0.00                                                                      |                                                |
|                                          | Research                                                                               | \$ 0.00                                                                      |                                                |

- Withdrawal- To withdraw any principal(s) submitted.
  - Please select the date in which to you will withdraw. If you have made a mistake and withdrew a principal, simply complete the process again.

|                        | 1 mon                                 |           | .e.                                                                                                    |           |           |           |          |
|------------------------|---------------------------------------|-----------|----------------------------------------------------------------------------------------------------|-----------|-----------|-----------|----------|
|                        |                                       | Addres    | is:                                                                                                    |           |           |           |          |
|                        |                                       | Cit       | y:                                                                                                    |           |           |           |          |
|                        |                                       | Sta       | te:                                                                                                    |           |           | ~         |          |
|                        |                                       | 7in Cod   | e: [                                                                                                    |           |           |           |          |
|                        |                                       | Lip Cou   |                                                                                                    |           |           |           |          |
|                        | Phone                                 | Numbe     | er: ()_                                                                                                    |           | -         |           |          |
|                        |                                       | Issu      | e:                                                                                                    |           |           | ~         |          |
|                        |                                       |           |                                                                                                    |           |           |           |          |
|                        |                                       |           |                                                                                                    |           |           | ~         |          |
|                        | Amo                                   | ount Pai  | d:                                                                                                    |           |           |           |          |
| Withdraw/I In Withdraw |                                       |           |                                                                                                    |           |           |           |          |
|                        |                                       | N         |                                                                                                    | D         |           |           |          |
| <                      | <                                     | Nov       | ember 2                                                                                                    | 019       |           | >         |          |
| Sun                    | Mon                                   | Tue       | Wed                                                                                                    | Thu       | Fri       | Sat       |          |
| <u>27</u>              | 28                                    | <u>29</u> | 30                                                                                                    | <u>31</u> | <u>1</u>  | <u>2</u>  |          |
| <u>3</u>               | <u>4</u>                              | <u>5</u>  | <u>6</u>                                                                                                    | <u>7</u>  | 8         | <u>9</u>  |          |
| <u>10</u>              | <u>11</u>                             | <u>12</u> | <u>13</u>                                                                                                    | <u>14</u> | <u>15</u> | <u>16</u> |          |
| <u>17</u>              | 18                                    | <u>19</u> | <u>20</u>                                                                                                    | 21        | <u>22</u> | <u>23</u> |          |
| <u>24</u>              | <u>25</u>                             | <u>26</u> | <u>27</u>                                                                                                    | <u>28</u> | <u>29</u> | <u>30</u> |          |
| <u>1</u>               | 2                                     | 3         | <u>4</u>                                                                                                    | <u>5</u>  | <u>6</u>  | <u>7</u>  |          |
|                        |                                       | Stati     | 15:                                                                                                    |           |           | ~         |          |
|                        |                                       | Stati     |                                                                                                    |           |           |           |          |
|                        |                                       |           |                                                                                                    |           | Save      | Cancel    |          |
|                        | Sun<br>27<br>3<br>10<br>17<br>24<br>1 |           | Address   Cit   Sta   Zip Cod   Phone Number   Issu   Amount Pai   Sta   Sta   Mon   Sta   27 28   27 28   20 4   10 11   17 18   19 24   25 26   1 2   3 4   5 26   1 2   2 3 | Address:  | Address:  | Address:  | Address: |

• Account- To update any information or to reset your password.

| Home > New Registration | n▼ > Reports▼ > Expen | diture Reports ▼ > Withda            | rawal > | Account ▼ ><br>Update<br>Info | Logout       |
|-------------------------|-----------------------|--------------------------------------|---------|-------------------------------|--------------|
| Lobbyist Name           | Business Name         | Phone                                |         | Reset<br>Password             | Address      |
| Desiree Liguori         | City Clerks Office    | (305)569-1848                        | 3140 NE | 164th Street, Mia             | mi, FL 33160 |
|                         |                       | Name:Business Name:<br>Phone Number: |         |                               |              |